## **Overview of My Planner**

Students can plot out their semester-by-semester course plan within myWCU's **My Planner**. My Planner allows students to identify what semester they plan to take a course, students can then easily build their semester schedule off of their planned courses.

### **How to Plan Courses**

The best way for a student to plan their courses is via their Degree Progress Report (DPR). Under Useful Links, student should click on "Degree Progress Report."

#### Useful Links

| Enroll in a Class       | Degree Progress Report         |
|-------------------------|--------------------------------|
| My Class Schedule       | What If Degree Pregress Report |
| Grades                  | Order Official Transcript      |
| Enrollment Verification | Unofficial Transcript          |
| Change my address       | My Academics                   |
| Transfer Credit Report  | Change Academic Load           |
| Apply for Graduation    |                                |

The first step is to move required courses from the degree progress reports (DPR) into the student's planner. In the next step we'll identify what semester the courses will be taken.

In the DPR, students should click on the Add to Planner link to add it to their planner.

English Composition Gen Ed

Not Satisfied: English Composition - Complete WRT 120, have SAT Writing Score greater than 610, or have ACT CENWR score of 28 or higher. Also complete one course at the WRT 200 level

- WRT 120 or WRT 100 T course
- ♥ WRT 200 level course

Not Satisfied: WRT 200 level course - Complete 1 WRT course at 200 level

• Courses: 1 required, 0 taken, 1 needed

The following courses may be used to satisfy this requirement:

| Course  | Description                                          | Units | When | Grade | Status | Added to planner |  |
|---------|------------------------------------------------------|-------|------|-------|--------|------------------|--|
| WRT 200 | Critical Writing                                     | 3.00  |      |       |        | Added to planner |  |
| WRT 204 | Popular Culture                                      | 3.00  |      |       |        | Add to Planner   |  |
| WRT 205 | Investq Experience                                   | 3.00  |      |       |        | Add to Planner   |  |
| WRT 206 | The Imagination                                      | 3.00  |      |       |        | Add to Planner   |  |
| WRT 208 | Public Sphere                                        | 3.00  |      | (     |        | Add to Planner   |  |
| WRT 220 | <u>Special Topics (Crit</u><br><u>Writ:Info Age)</u> | 3.00  |      |       |        | Add to Planner   |  |
| WRT 220 | Special Topics<br>(Genres of Research)               | 3.00  |      |       |        | Add to Planner   |  |
| WRT 220 | Special Topics<br>(Apocalypse)                       | 3.00  |      |       |        | Add to Planner   |  |
| WRT 220 | Special Topics                                       | 3.00  |      |       |        | Add to Planner   |  |

### **Plotting semester-by-semester plans**

Once you have moved the courses you wish into your planner, students can now begin identifying which semester they plan to take the course. At the top of the Degree Progress Report page students will see a tab for "Plan my courses"

| Class/Course Search Plan My Courses             | Enroll/Drop My Academics |
|-------------------------------------------------|--------------------------|
| My Academic Requirements                        |                          |
| West Chester University   Undergraduate         |                          |
| This report last generated on 09/20/2016 6:00AM | View Report as PDF       |
| Requirement Ter                                 | rms                      |
| Career                                          | Requirement Term         |
| 1 Undergraduate                                 | 2016 Fall                |
| Program                                         | Requirement Term         |
| 1 Undergraduate                                 | 2016 Fall                |
| Plan                                            | Requirement Term         |
| 1 Computer Science BS                           | 2016 Fall                |
|                                                 |                          |
| Credit Summa                                    | ry                       |

The Plan My Courses tab launches My Planner. Here students can identify the semester in which they plan to take each course.

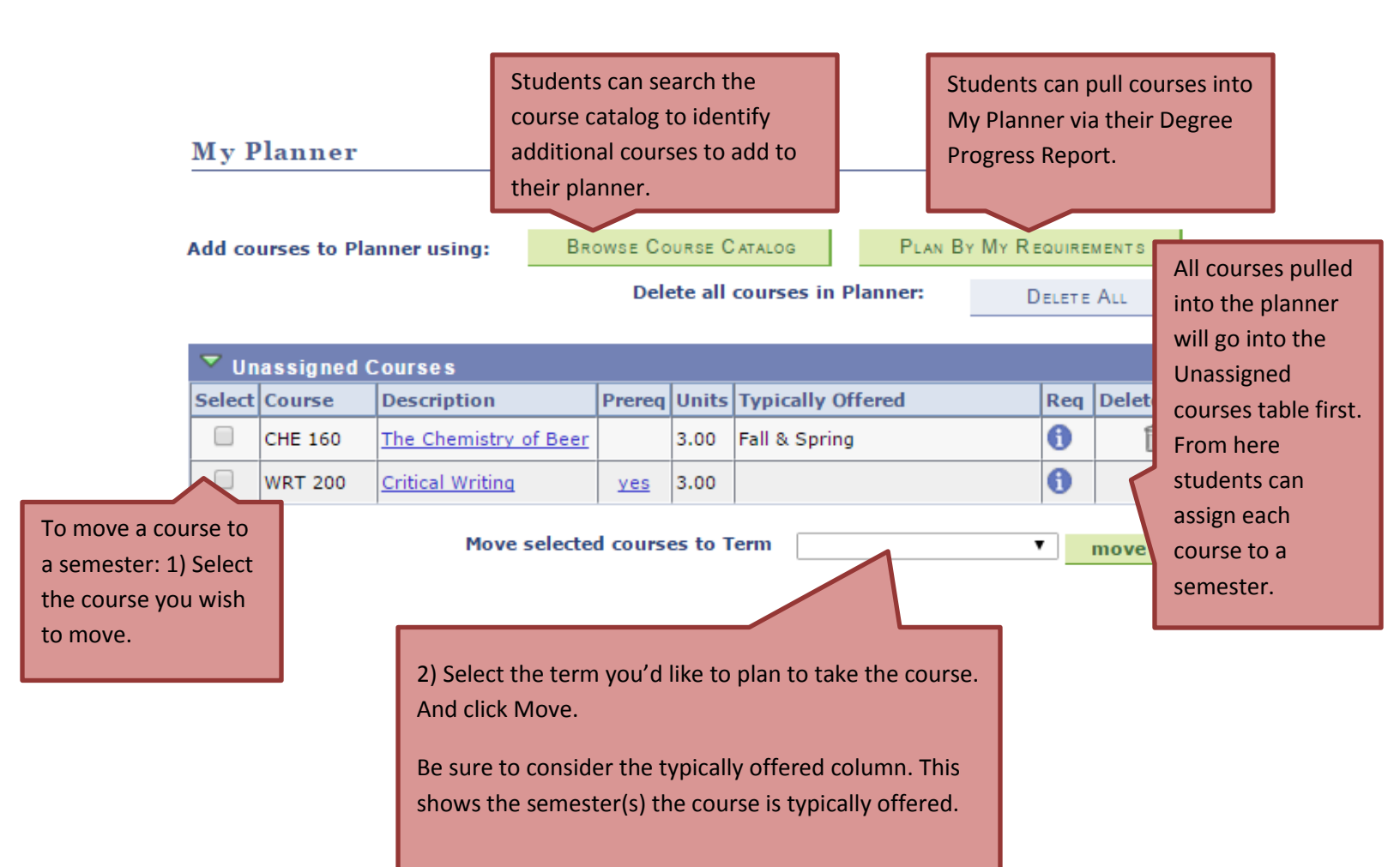

The planner will then create new tables for each semester you have planned out, showing the courses you plan to take.

| ▼ 201  | 6 Fall  |                       |            |       |                      |     |        |
|--------|---------|-----------------------|------------|-------|----------------------|-----|--------|
| Select | Course  | Description           | Prereq     | Units | Typically<br>Offered | Req | Delete |
|        | WRT 200 | Critical Writing      | <u>yes</u> | 3.00  |                      | 6   | Î      |
|        |         | Move selected courses | to Term    |       |                      | T   | move   |

| ▼ 20   | 17 Fall |                       |       |                   |     |        |
|--------|---------|-----------------------|-------|-------------------|-----|--------|
| Select | Course  | Description           | Units | Typically Offered | Req | Delete |
|        | CHE 100 | Concepts of Chem      | 3.00  | Fall              | 0   | Î      |
|        | CHE 160 | The Chemistry of Beer | 3.00  | Fall & Spring     | 0   | Î      |

Move selected courses to Term

| • | move |
|---|------|

## Scheduling courses via myPlanner

To schedule planned courses, click on "Enroll in a Class" via useful links.

|   | Useful Links            |                                |
|---|-------------------------|--------------------------------|
| < | Enroll in a Class       | Degree Progress Report         |
|   | My Class Schedule       | What-If Degree Progress Report |
|   | Grades                  | Order Official Transcript      |
|   | Enrollment Verification | Unofficial Transcript          |
|   | Change my address       | My Academics                   |
|   | Transfer Credit Report  | Change Academic Load           |
|   | Apply for Graduation    |                                |

Select the semester you are looking to enroll in.

## Select Term

nops.

| Select a term then select Continue. |   |           |               |                         |  |  |
|-------------------------------------|---|-----------|---------------|-------------------------|--|--|
|                                     |   | Term      | Career        | Institution             |  |  |
| ſ                                   | ۲ | 2016 Fall | Undergraduate | West Chester University |  |  |

CONTINUE

Then you can look for classes via My Planner

#### 2016 Fall | Undergraduate | West Chester University

Your current intended enrollment load 12+ credits - Full-Time

|                              | Open                              | Clo                    | sed 🔺                             | Wait List                                        |   |
|------------------------------|-----------------------------------|------------------------|-----------------------------------|--------------------------------------------------|---|
| Add to Tentative<br>Classes: | 2016 Fall Tentative Classes       |                        |                                   |                                                  |   |
| Enter Class Nbr<br>enter     |                                   | Enrollment<br>Capacity | <u>Enrollment</u><br><u>Total</u> | <u>Total</u><br><u>Available</u><br><u>Seats</u> |   |
| Find Classes                 | You have no Tentative<br>Classes. | 0                      | 0                                 |                                                  | 0 |
| My Planner Sele and          | ct "My Planner"<br>click Search.  |                        |                                   |                                                  |   |
|                              | Uncheck classes you do no         | ot want to er          | roll at this                      | time.                                            |   |

It will pull up the planned courses for the semester in which you are registering, as well as all courses in My Planner that are not assigned to a term.

| Add Cla             | sses                  |         |         |          |                        |         |         |                |                 |
|---------------------|-----------------------|---------|---------|----------|------------------------|---------|---------|----------------|-----------------|
| Search              | from My Plan          | ner     |         |          |                        | _       |         |                | 1               |
| 2016 Fall   (       | Jndergraduate   West  | Chester | Univers | sity     |                        |         | Click t | he Select bu   | utton to choose |
| <u>Return to 1.</u> | Select classes to add |         |         |          |                        |         | to you  | ir tentative : | schedule.       |
| ▼ 2016              | Fall                  |         |         |          |                        |         |         | _              |                 |
| Course              | Description           | Units   | Term    | Status   |                        |         | Sele    |                | ]               |
| WRT 200             | Critical Writing      | 3.00    | Classe  | s availa | ble this term.         |         | sele    | ect            |                 |
| ▼ Unass             | igned Courses         |         |         |          |                        | •       |         |                |                 |
| Course              | Description           |         |         | Units    | Term Status            |         |         | Select         |                 |
| CHE 160             | The Chemistry of B    | eer     |         | 3.00     | Not offered in 2016 F  | Fall.   |         |                |                 |
| WRT 200             | Critical Writing      |         |         | 3.00     | Classes available this | s term. |         | select         |                 |

Return to 1. Select classes to add

|          |         |          |            |               |               |          | Select the section you'd like to enroll in. |
|----------|---------|----------|------------|---------------|---------------|----------|---------------------------------------------|
|          |         |          |            |               | Open          | Closed   | ▲ Wait List                                 |
| sections | s for 2 | 016 Fall |            |               |               |          |                                             |
| Section  |         | Sess     | ion Status |               |               |          |                                             |
| 01-LEC   | (1603)  | 1        |            |               |               |          | select                                      |
|          | Days    | Start    | End        | Room          | Instructor    | Dates    |                                             |
|          | TuTh    | 12:30PM  | 1 1:45PM   | Main Hall 300 | Kim Bridgford | 08/29/20 | 16 - 12/12/2016                             |
| Section  | I       | Sess     | ion Status |               |               |          |                                             |
| 02-LEC   | (1607)  | 1        |            |               |               |          | select                                      |
|          | Days    | Start    | End        | Room          | Instructor    | Dates    |                                             |
|          | TuTh    | 9:30AM   | 10:45AM    | Main Hall 400 | Amy Anderson  | 08/29/20 | 16 - 12/12/2016                             |
| Section  | 1       | Sess     | ion Status | i             |               |          |                                             |
| 03-LEC   | (2989)  | 1        |            |               |               |          | select                                      |
|          | Days    | Star     | t End      | Room          | Instructor    | Dates    |                                             |
|          | MoWel   | Fr 2:00  | PM 2:50PM  | Main Hall 212 | Paul Green    | 08/29/20 | 16 - 12/12/2016                             |

The course details page will appear. Here you can either opt to be waitlisted for the course if only waitlist seats are available, or you can select next to enroll.

# 1. Select classes to add - Enrollment Preferences

2016 Fall | Undergraduate | West Chester University

#### WRT 200 - Critical Writing

| Class P      | references                                                                                   |                                                                                |                                         |               |               |                                                                         |  |
|--------------|----------------------------------------------------------------------------------------------|--------------------------------------------------------------------------------|-----------------------------------------|---------------|---------------|-------------------------------------------------------------------------|--|
| WRT 2        | 00-01                                                                                        | Lecture                                                                        | Closed                                  | Grading       | ) Grade       | d                                                                       |  |
| Session      | Regular                                                                                      | Academic Se                                                                    | ession                                  | Units         | 3.00          |                                                                         |  |
| Career       | Undergr                                                                                      | aduate                                                                         |                                         |               |               |                                                                         |  |
| Enrollm<br>• | ent Informat<br>WRT 200 req<br>WRT 120, pla<br>survey (pilot<br>academic yea<br>English Comp | tion<br>uires a prere<br>cement via t<br>program 16-<br>ar).<br>position Requi | quisite of<br>he WRITE<br>17<br>irement |               |               | CANCEL NEXT and the co-<br>will be added to your<br>tentative schedule. |  |
| Section      | Component                                                                                    | Days & T                                                                       | Times                                   | Room          | Instructor    | Start/End Date                                                          |  |
| 01           | Lecture                                                                                      | TuTh 12:30P<br>1:45PM                                                          | •М -                                    | Main Hall 300 | Kim Bridgford | 08/29/2016 -<br>12/12/2016                                              |  |

Steps 1 2 3